# St Andrew's College myBuildings QRG

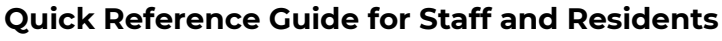

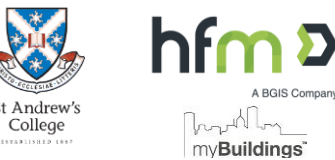

### 1. HOW TO REPORT AN ISSUE / LOGGING A WORK REQUEST

Maintenance issues and requests are logged using myBuildings Work Requests. The Works team access your Work Requests for action.

- Access your Application portal
- Open AssetWhere FM
- MENU: Work Request System > Submit a New Work Request

Complete the Work Request with as much detail about the issue as possible. This helps Works staff locate and identify the issue as efficiently as possible.

- Building: where issue is located
- Sender details: your contact details
- Type: select from a list including Air Conditioning, Electrical, Flooring etc.
- Priority: indicate a reasonable priority

Check all mandatory/required fields have been completed.

Click **Submit** to finalise.

|               |         |                               | Work Request St  | /stem             |                 | Running Sheet (Onen          |
|---------------|---------|-------------------------------|------------------|-------------------|-----------------|------------------------------|
|               |         |                               | mont nequest of  |                   |                 | Jobs)                        |
| Buildir       | as      | ®                             |                  |                   |                 | Submit a New Work<br>Request |
|               | -3-     |                               |                  |                   |                 | Search All Requests          |
| New W         | orl     | c Reques                      |                  |                   |                 |                              |
| ender Details |         |                               |                  | * requi           | ired fie        | Id                           |
| Building      | Main    | Building                      |                  |                   |                 |                              |
| R<br>* Room   | Reside  | nts                           |                  |                   |                 |                              |
|               | First   | Floor 🗸                       |                  |                   |                 |                              |
|               | Libra   | ary Main                      |                  | ~                 |                 |                              |
| * Sender M    | Name    | Joe ResidentTest              |                  |                   |                 |                              |
| * Sender F    | hone    | (08) 1234 5678                | 1                | 1212.00           |                 |                              |
| * Sender      | Email   | test.person@email.            | com.au           | Prov<br>sufficien | ride<br>it det  | ail                          |
|               |         |                               |                  | easily            | locat           | e                            |
| * Cat         | egory   | Resident S                    | taff             | ar<br>under       | nd<br>stand     |                              |
| *             | Туре    | Air Conditioning              | <i>.</i>         | your              | issue           |                              |
| * Exact Loc   | ation   | Above the windows             |                  |                   |                 |                              |
| Person Aff    | ected   |                               |                  |                   |                 |                              |
| * D           | etails  | Since Monday, warr<br>to cool | m air is coming  | out when i        | t's set         |                              |
| * Pi          | riority | Low (+2 weeks)                | •                |                   |                 |                              |
| Attachn       | nents   | Click or drag here to         | o attach files f | to this rec       | q <u>uest »</u> | 5                            |
|               |         |                               |                  |                   |                 |                              |

#### 2. VIEW ACTIVE WORK REQUESTS

#### Keep track of your Open/Active Work Requests in the Running Sheet

| Open the Running Sheet                       | Home                                            |
|----------------------------------------------|-------------------------------------------------|
| MENU:<br>Work Request System > Running Sheet | Work Request System > Submit a New Work Request |
| (Open Jobs)                                  | Help / Contact Us Running Sheet (Open Jobs)     |
|                                              | Master Search (Open & Closed Jobs)              |
|                                              |                                                 |
| Click the Job Code or anywhere on the Work   |                                                 |

 Click the Job Code or anywhere on the Work Request to open

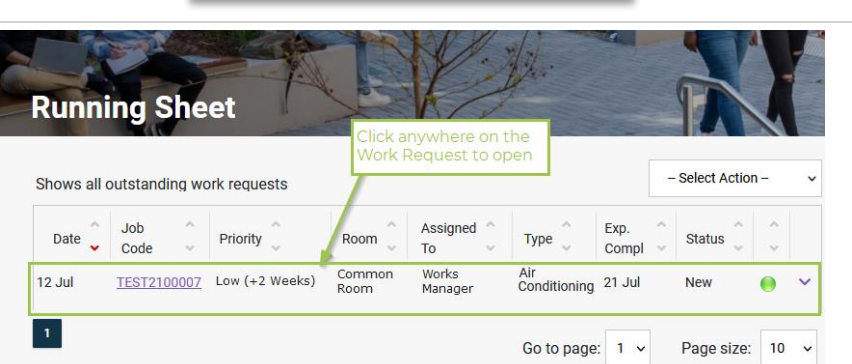

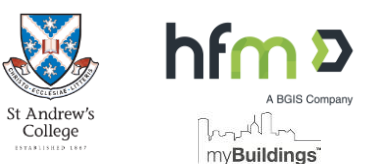

| Open existing Requests to view any Work Notes the Facilities team have added.                                          | Maintenance Attachments Click or drag here to attach files to this request »                                                                                                    |  |  |  |  |
|----------------------------------------------------------------------------------------------------|----------------------------------------------------------------------------------------------------|--|--|--|--|
| Add any updates to the issue or any information<br>that will assist the Works Team to better<br>understand your issue: | Notes for you<br>Work Notes Technician will be onsite next week to fix this.<br>Work Began<br>Actual Completion                                                                              |  |  |  |  |
| <ul> <li>Click in Add Further Details</li> <li>Add information required</li> <li>Click Submit</li> </ul>               | Add Further Details In addition to blowing warm air, I noticed the filter is quite dirty. Can you please clean while fixing the aircon? We will be out of that room all day on Friday 30/10. |  |  |  |  |
| The Property/Facilities team will be notified.                                                                         | Additional<br>info can be<br>added here                                                                                                    |  |  |  |  |

## 3. VIEW AND SEARCH CLOSED WORK REQUESTS

Search ALL Requests to get a list of Closed and Open Work Requests. Search results can be exported.

| Open the Search:                                                                                                    | Home Submit New Work Request                                        |
|----------------------------------------------------------------------------------------------------|---------------------------------------------------------------------|
| <ul> <li>MENU:<br/>Work Request System &gt; Search ALL<br/>Requests</li> </ul>                                                   | Work Request System > Running Sheet (Open Jobs) Search ALL Requests |
| Once open, select your Search criteria:                                                                                          |                                                                     |
| <ul> <li>Choose a Pre-defined period eg Current<br/>Year, Last Month, etc<br/>OR</li> <li>Enter a date range directly</li> </ul> | Search Work Requests                                                |
| Optional: Select a Building                                                                                                    | Coards by Date Dro defined                                          |
| Click Search                                                                                                    | Current Year Date Completed                                         |
|                                                                                                    | From To                                                             |
|                                                                                                    |                                                                     |
|                                                                                                    | All Buildings                                                       |
|                                                                                                    | Category All Categories - Use search criteria                       |
|                                                                                                    | Job Code sparingly                                                  |
|                                                                                                    | Type All Types -                                                    |
|                                                                                                    | Status New In Progress                                              |
|                                                                                                    | On Hold Cancelled                                                   |
|                                                                                                    | Completed By Contractor Awaiting Upload of Invoice                  |
|                                                                                                    | Approved for Processing Processed                                   |
|                                                                                                    | Priority All Priorities -                                           |
|                                                                                                    | CLEAR ALL SEARCH                                                    |
|                                                                                                    |                                                                     |
| 4. HELP                                                                                                    |                                                                     |

#### Use the Contact information below for assistance with myBuildings

| In myBuildings, how do I? |
|---------------------------|
|---------------------------|

Contact Works Dept for assistance with how to use myBuildings. Open the Work Request you logged and use the "Add Further Details" area to enter your query.

the Work Request number ready to reference.

How do I query the progress of my Work Request?

For urgent updates, contact Works Dept on (02) 9565 7309, ensuring you have